### 客戶端憑證申請步驟畫面

1.客戶已申請開放「授權中心」,必須先指定使用者使用的憑證,請點選「管理 設定」>「授權中心」>「人員設定」,選擇持有 iKey 人員後,請點選「修改」

|          | - 1967 VIEL                                   | and a second            |      |      |          |            |
|----------|-----------------------------------------------|-------------------------|------|------|----------|------------|
| ⊙ 授權中心   | ■人員總覽                                         | _                       |      |      |          | 🛯 新增人員 📑 🍙 |
| ▪ 企業授權參數 | 姓名                                            | 使用者代號                   | 憑證號碼 | 代理人員 | 所屬角色     | 功能         |
| ▪ 人員設定   | man chan                                      | USER01                  |      |      | 授權管理者    | 密碼製更修改 服除  |
| ▪ 角色設定   | 88888                                         | USER001                 |      |      | 尚未說定所屬角色 | 密碼變更 修改 刪除 |
| ▪ 流程控管   | bbbb                                          | USER002                 |      |      | 尚未說定所屬角色 | 密碼變更 修改 刪除 |
| ▪ 交易流程設定 | ●注意事項:                                        |                         |      |      |          |            |
| 0 憑證服務   | <ol> <li>如通密碼已鎖住</li> <li>若人員已有隸屬所</li> </ol> | ,請執行密碼變更作業。<br>角色,無法删除。 |      |      |          |            |

#### 2.下拉「憑證號碼」後,請點選「下一步」

| 首頁 🕴            | · 務總覽   付款交易   進出口貿易   全球帳戶管理   基金債券   管理設定 |
|-----------------|---------------------------------------------|
| <b>使用相管理改</b> 化 | 管理設定 > 授權中心 > 人具設定                          |
| 企業管理設定          | ◎ 人員設定 🔊 加入常用                               |
| )授權中心           | ■ 修改人員                                      |
| 企業授權參數          | ○1.基本資料 ○2.所屬角色 ○3.資料確認 ○4.設定結果             |
| 人員設定            | * 姓名 man chan                               |
| 角色設定            | * 使用者代號 USER01 (使用者代號限輸入5至15位英數字)           |
| 流程控管            | 馮謝謝 <u>概</u>                                |
| 交易流程設定          | 2199023400-00-01                            |
| · 墨證服務          |                                             |
| 記錄查詢            | 代理 代理 / (得 / 局 ==請選擇== ✔                    |
|                 | 下一步                                         |

#### 3.請按「確定」,以儲存設定

| CHANG HWA BANK |                               |                  |      |      |              |
|----------------|-------------------------------|------------------|------|------|--------------|
| 首 頁 🦷 帳務網      | 1覽   付款交易   進出口貿易             | 全球帳戶管理           | 基金債券 | 管理設定 |              |
| ● 使用者管理設定      | 管理設定 > 授權中心 > 人員設定            |                  |      |      |              |
| ◎ 企業管理設定       | ◎ 人員設定 🔝 加入常用                 |                  |      |      |              |
| ⊚ 授權中心         | ■ 修改人員                        |                  |      |      |              |
| ■ 企業授權參數       | ○ 1. 基本資料 ○ 2. 所屬角色 ○ 3. 資料確認 | ○ 4. 設定結果        |      |      |              |
| ■ 人員設定         | 姓名                            | man chan         |      |      |              |
| ■ 角色設定         | 使用者代號                         | USER01           |      |      |              |
| ■ 流程控管         | 憑證號碼                          | 2199023400-00-01 |      |      |              |
| ■ 交易流程設定       | 電子信箱                          | ****             |      |      |              |
| ▲ 15.48 HE 38  | 所屬角色                          | 授權管理者            |      |      |              |
| ta th alt th   | 代理                            |                  |      |      |              |
| ♥記邪旦詞          |                               |                  |      |      |              |
|                |                               |                  |      | 上一步。 | <b>龍定</b> 取消 |
|                |                               |                  |      | L    |              |

 4.持有 iKey 人員登入網銀,請點選「管理設定」>「憑證服務」,在憑證管理首 頁,顯示「您有1張憑證尚未申請,請執行憑證申請作業」,請點選憑證開立 作業→選擇「申請作業」

| CRANG HWA BANK |         |                               |           |      |      |  |
|----------------|---------|-------------------------------|-----------|------|------|--|
|                | 8覽 付款交易 | 進出口貿易                         | 全球帳戶管理    | 基金債劵 | 管理設定 |  |
| ◎ 使用者管理設定      | C 恶證管理  | 馬證開立作業 邁                      | 證狀態管理 憑證查 | 詢作業  |      |  |
| ◎ 企業管理設定       |         | 申請作業                          |           |      |      |  |
| ◎ 授權中心         |         | 下載作業                          |           |      |      |  |
| ⊙ 憑證服務         |         | 變更iKey密碼<br>清除i Kev禍期馮證       |           |      |      |  |
| ◎ 記錄查詢         |         | Press and All All All All All |           |      |      |  |
|                |         |                               |           |      |      |  |
|                |         |                               |           |      |      |  |
|                |         |                               |           |      |      |  |

5.按下「查詢」,系統帶出申請者用戶資料

| CRANG HWA BANK |                                       |            |
|----------------|---------------------------------------|------------|
| 首 頁 📔 帳務總      | 8.覽 付款交易 進出口貿易 全球帳戶管理 基金債券 管理         | 設定         |
| ◎ 使用者管理設定      | C.感識管理 憑證開立作業 憑證狀態管理 憑證查詢作業           |            |
| ◎ 企業管理設定       |                                       |            |
| ❷ 授權中心         | ▲ ▲ ▲ ▲ ▲ ▲ ▲ ▲ ▲ ▲ ▲ ▲ ▲ ▲ ▲ ▲ ▲ ▲ ▲ |            |
| ⊙ 憑證服務         |                                       |            |
| ◎ 記錄查詢         | 目各派時                                  | 2199023400 |
|                |                                       | 查詢         |
|                |                                       |            |

6.插入 iKey, 點選「申請」, 進入申請憑證

|   | CHB<br>彰銀 | CHARACTER 彰銀 €通     |             |            |                  |        |         |         |  |  |  |  |
|---|-----------|---------------------|-------------|------------|------------------|--------|---------|---------|--|--|--|--|
|   | 首頁 帳務總    | 8覽   付款:            | 交易   進      | 出口貿易   全球  | 《帳戶管理 基金債券       | 管理設定   | _       |         |  |  |  |  |
|   | ◎ 使用者管理設定 | C - <sup>愚麗管!</sup> | I<br>Ing 憑證 | 開立作業 憑證狀態  | \$管理 憑證查詢作業      |        |         |         |  |  |  |  |
|   | ◎ 企業管理設定  | _                   |             |            |                  |        |         |         |  |  |  |  |
|   | ◎ 授權中心    | -                   | 🥒 查         | 詢可申請之憑證註   | :冊資料 目前共 1 筆資料   | 可申請    |         |         |  |  |  |  |
|   | ⊙ 憑證服務    |                     |             |            |                  |        |         |         |  |  |  |  |
|   | ◎ 記錄查詢    |                     | 申請          | 顧客號碼       | 用戶通用名稱           | e-Mail | 加密憑證狀態  | 簽章憑證狀態  |  |  |  |  |
| I |           |                     | 申請          | 2199023400 | 2199023400-00-01 | 0      | 已註冊,未申請 | 已註冊,未申請 |  |  |  |  |
| l |           |                     |             |            |                  |        |         |         |  |  |  |  |
| I |           |                     |             |            |                  |        |         |         |  |  |  |  |

| 7.點選「下一步」                        |                          |                                |
|----------------------------------|--------------------------|--------------------------------|
| CHANG HWA AAAK 彰銀 <del>2</del> 通 |                          |                                |
| 直 頁 帐務總覽 付款                      | 文 易 進出口貿易 全球帳戶管理 基       | 金債券 管理設定                       |
| o 使用者管理設定  C -Security           | ting 憑證關立作業 憑證狀態管理 憑證查詢作 | ۲. ا                           |
| ◎ 企業管理設定                         |                          |                                |
| ◎ 授權中心                           | 選擇憑證申請種類                 |                                |
| <ul> <li>○ 記錄查詢</li> </ul>       | 55 cm 96 tB              | 0100002100                     |
|                                  | 留着號時<br>用戶通用名稱           | 2199023400<br>2199023400-00-01 |
|                                  | CA種类類<br>洗:強改計用          | TaiCA<br>— #                   |
|                                  | 憑證種類                     | 申請加密及簽章憑證 🖌                    |
|                                  | 媒體種類                     | iKey                           |
|                                  |                          | 下一步                            |
|                                  |                          |                                |

## 8.點選【確定申請】

|   | 首頁   帳務總 | 1覧   付款交易 | 進出口貿易    | 全球帳戶管理         | 基金債劵         | 管理設定               | - |
|---|----------|-----------|----------|----------------|--------------|--------------------|---|
| 0 | 使用者管理設定  | C 悉證管理    | 憑證開立作業 } | 愚證狀態管理 憑證查     | <b>ī</b> 詢作業 |                    |   |
| 0 | 企業管理設定   | ••        |          |                |              |                    |   |
| 0 | 授權中心     |           | 馮諮由達     |                |              |                    |   |
| C | 憑證服務     |           | 高品品的     |                |              |                    |   |
| 0 | 記錄查詢     |           |          | 顧客號碼           |              | 2199023400         |   |
|   |          |           |          | 用戶通用名稱         |              | 2199023400-00-01   |   |
|   |          |           |          | e-Mail<br>CA種類 |              | 09<br>TaiCA        |   |
|   |          |           |          | 憑證效期<br>發卡編號   |              | 一年<br>CHB-91930095 |   |
|   |          |           |          |                |              |                    |   |
|   |          |           |          |                |              | 確定申請               |   |
|   |          |           |          |                |              |                    |   |

# 9.確認有插入 iKey 後,點選【確定】

|                                  | ション 一 一 一 一 一 一 一 一 一 一 一 一 一 一 一 一 一 一 一 | 全球帳戶管理                   | 基全债券 管理                                   | 設定                             |
|----------------------------------|-------------------------------------------|--------------------------|-------------------------------------------|--------------------------------|
| 使用者管理設定                          | C-Securiting 憑證開立作業 憑證                    | ↓狀態管理 憑證雪                | 王韵作業                                      |                                |
| 授權中心                             | 透過 遊車請                                    | -                        |                                           |                                |
| ) <mark>馬讃服務</mark><br>)<br>記錄查詢 |                                           | 顧客就碼                     | 周頁訊息 ———————————————————————————————————— | 2199023400                     |
|                                  |                                           | 用戶通用名稱<br>e-Mail<br>CA種類 | iii 請插入ikey                               | 2199023400-00-01<br>@<br>TaiCA |
|                                  |                                           | 憑證效期<br>發卡編號             | 確定                                        | 一年<br>CHB-91930095             |
|                                  |                                           | U                        |                                           | 確定申請                           |

|   | 首頁 帳務   | 總覽 付款交易      | 進出口貿易           | 全球帳戶管理                                    | 基金债券                     | 管理設定                                             |   |
|---|---------|--------------|-----------------|-------------------------------------------|--------------------------|--------------------------------------------------|---|
| 0 | 使用者管理設定 | C.Securiting | 憑證開立作業          | 憑證狀態管理 憑證重                                | <b>E</b> 詢作業             |                                                  |   |
| 0 | 企業管理設定  |              |                 |                                           |                          |                                                  |   |
| o | 授權中心    |              | 馮證由請            |                                           |                          |                                                  |   |
| C | )憑證服務   |              | 205 KD2 'T' KP3 |                                           |                          |                                                  |   |
| 0 | 記錄查詢    |              |                 | 顧客號碼<br>用戶通用名稱<br>e-Mail<br>CA種類<br>墨發卡編號 | Token Login<br>Enter PIN | 2199023400<br>2199023400-00-01<br>@<br>T+104<br> | ] |

10.在 Token Login 畫面輸入 iKey 密碼(參閱 iKey 密碼單),點選「OK」

## 11.iKey 產生 RSA 金鑰對,請按「OK」產生金鑰

|   | 首頁      | 帳務總寶 | [   付募   | (交易  | 進出口貿易  | 全球帳戶管                                            | 理   基金        | 金債券                                                                                        | 管理設定                                                                                                    | )                                                                                                    |               |
|---|---------|------|----------|------|--------|--------------------------------------------------|---------------|--------------------------------------------------------------------------------------------|----------------------------------------------------------------------------------------------------|----------------------------------------------------------------------------------------------------|---------------|
| • | ) 使用者管理 | 設定   | C-Securi | ting | 憑證開立作業 | 憑證狀態管理                                           | 憑證查詢作詞        | ×                                                                                          |                                                                                                    |                                                                                                    |               |
| • | ) 企業管理設 | 定    |          |      |        |                                                  |               |                                                                                            |                                                                                                    |                                                                                                    |               |
|   | 授權中心    |      |          | 遇    | 意識申請   |                                                  |               |                                                                                            |                                                                                                    |                                                                                                    |               |
| ٢ | ) 盖證服務  |      |          |      |        | 1                                                | Cryptographic | c Service Pro                                                                              | vider                                                                                                    |                                                                                                    |               |
|   | ▶ 記錄查的  |      |          |      |        | 翻卷號碼<br>用戶通用 4<br>e-Mail<br>CA種類<br>憑證效明<br>發卡編號 |               | Alert<br>Internet I<br>generate<br>This wor<br>lead to 3<br>Therefor<br>NON-ex<br>Note: Ke | Stplover has request<br>for you be "export<br>and allow access to y<br>addition to access to y<br>addition to access to y<br>portable.<br>y generation takes s<br>OK | ed that the private key bein<br>akle."<br>oblems.<br>ing generated for you will<br>evenal minutes to complet | ız<br>t<br>be |

#### 12.產生金鑰對前要求再輸入一次 iKey 密碼

|   | 日 貝 「〒15 部 | 556  | 13 #A 22 ##      | 進山口見勿          | 土林報戸首祖                   | <b>垒</b> 並 頃 ዏ | 首任武龙           |        |
|---|------------|------|------------------|----------------|--------------------------|----------------|----------------|--------|
| 0 | 使用者管理設定    | C.s. | 記憶管理<br>curiting | 憑證開立作業         | 憑證狀態管理 憑證重               | 查詢作業           |                |        |
| 0 | 企業管理設定     |      |                  |                |                          |                |                |        |
| 0 | 授權中心       |      |                  | 馮諮由諸           |                          |                |                |        |
| ø | 憑證服務       |      |                  | NEW 102 11 109 |                          |                |                |        |
| 0 | 記錄查詢       | 2錢查約 |                  |                | 顧客號碼<br>用戶通用名稱<br>e-Mail |                | 00<br>00-00-01 |        |
|   |            |      |                  |                | 。<br>這效期                 | Token Login    |                |        |
|   |            |      |                  |                | 發卡編號                     | Enter PIN      | 2222           |        |
|   |            |      |                  |                |                          |                | OK             | Cancel |
|   |            |      |                  |                |                          |                |                |        |
|   |            |      |                  |                |                          |                |                |        |

## 13.iKey 產生 RSA 金鑰對,請按「OK」產生金鑰

| 首頁 帳             | 務總覽 亻 | 寸款交易            | 進出口貿易  | 全球帳戶管                                   | 理 基金          | 全債券                                                                          | 管理設定                                                                                                    |                                                                                                    |   |
|------------------|-------|-----------------|--------|-----------------------------------------|---------------|------------------------------------------------------------------------------|----------------------------------------------------------------------------------------------------|----------------------------------------------------------------------------------------------------|---|
| <b>)</b> 使用者管理設定 | C-Se  | 設管理<br>curiting | 憑證開立作業 | 憑證狀態管理                                  | 憑證查詢作詞        | 業                                                                            |                                                                                                    |                                                                                                    |   |
| 0 企業管理設定         | 1.1.  |                 |        |                                         |               |                                                                              |                                                                                                    |                                                                                                    |   |
| )授權中心            |       |                 | 憑證申請   |                                         |               |                                                                              |                                                                                                    |                                                                                                    |   |
| 9 憑證服務           |       |                 |        | -                                       | Cryptographic | : Service Pro                                                                | vider                                                                                                    |                                                                                                    | × |
| D 記錄查詢           |       |                 |        | 顧客號碼<br>用戶通用<br>e-Mail<br>CA種致期<br>發卡編號 | <b>A</b>      | Alert<br>Internet:<br>generate<br>This wo<br>lead to s<br>Therefor<br>NON-ea | Explorer has request<br>of for you be "expon-<br>able allow access to<br>graficant security p<br>e, the private key b<br>portable.<br>y generation takes<br>OK | yted that the private key being<br>table."<br>your private key, and might<br>roblems.<br>eing generated for you will b<br>several minutes to complete. | e |

#### 14.開始產生公私密金鑰

| 意證管理              |                                   |
|-------------------|-----------------------------------|
| C→表設管理 憑證開立作業 憑證狀 | 態管理 憑證查詢作業                        |
|                   |                                   |
| 「 通言              |                                   |
|                   |                                   |
|                   | Cryptographic Service Provider    |
| 身分證子號/?<br>用戶通用名種 | 统编/UBI<br>Generating Key On Token |
| e-Mail            |                                   |
| CA種類              |                                   |
| 發卡編號              | CHB-90057328                      |
|                   |                                   |
|                   | 確定申請                              |

#### 15.憑證申請中

| 使用相管理政定   |                           |
|-----------|---------------------------|
| 企業管理設定    | eSecurity                 |
| 授權中心      | certificate of ficate cie |
| · 記錄查詢    | centil                    |
|           | certificat na             |
|           | eSecurity Contraction     |
|           | 考证书注释例                    |
| 憑證申請時間:06 | 她理中胡帕夜…                   |

|   | 首頁      | 帳務總覽 | 付款交易               | 進出口貿易  | 全球帳戶管: | 理 基金债券 | \$ <mark>管理</mark> | <del>发定</del> |
|---|---------|------|--------------------|--------|--------|--------|--------------------|---------------|
| 0 | 使用者管理設定 | ë 🕑  | 思過管理<br>Socuriting | 憑證開立作業 | 憑證狀態管理 | 憑證查詢作業 |                    |               |
| 0 | 企業管理設定  | 1    | -securiting        |        |        |        |                    |               |
| 0 | 授權中心    |      |                    |        |        |        |                    |               |
| o | 憑證服務    |      |                    |        |        |        |                    |               |
| 0 | 記錄查詢    |      |                    |        |        |        |                    |               |
| 1 |         |      |                    |        |        |        |                    |               |
|   |         |      |                    |        |        |        | <u></u>            |               |
|   |         |      |                    |        |        |        | 網頁訊息               |               |
|   |         |      |                    |        |        |        |                    |               |
|   |         |      |                    |        |        |        | A 75               | 證安裝成功         |
|   |         |      |                    |        |        |        |                    |               |
|   |         |      |                    |        |        |        |                    | 確定            |
|   |         |      |                    |        |        |        | L                  |               |
|   |         |      |                    |        |        |        |                    |               |
|   |         |      |                    |        |        |        |                    |               |

16.簽章憑證申請成功,瀏覽器顯示安裝警告訊息,請按「是」將憑證安裝

17.出現加密及簽章憑證完成代表憑證申請成功,請按「返回」

| 【   付款交易   進出口貿易   全球帳戶管理   基金债券 <mark>管理設定</mark>                                                                                                    |
|----------------------------------------------------------------------------------------------------|
| € 3-12-12 叠邊間立作業 叠邊就局管理 叠邊宣詢作業                                                                                                    |
|                                                                                                    |
| · 過證下軟結果                                                                                                    |
|                                                                                                    |
|                                                                                                    |
| 加密温容子酸 4EB7700B<br>温暖校設を指別名範 C=TW,0=TAIWAN-CA.COM Inc.,0U=Evaluation Only,CN=TaiCA Test FXML CA<br>答意温存設 4EB7700B<br>温暖校設者語別名範 C <mark>=TW,U=TAIWAN-CA.CO</mark> M Inc.,0U=Evaluation Only,CN=TaiCA Test FXML CA |
|                                                                                                    |
|                                                                                                    |
|                                                                                                    |

### ※檢查憑證是否有下載至 IKEY 載具內

(1) 點選網頁上工具>網際網路選項

| 檔案(F) 編輯(E) 檢視(V) 我的最愛(A)                                                                                               | 工具(T) 說明(H)                                                                                                    |                                |                    |
|----------------------------------------------------------------------------------------------------|----------------------------------------------------------------------------------------------------|--------------------------------|--------------------|
| <ul> <li>▲ ITEST後台 IIII TEST前台 ④ OFAC</li> <li>● OFAC</li> <li>● OFAC</li> <li>● 使用者管理設定</li> <li>● の原用者管理設定</li> </ul> | <ul> <li>刪除瀏覽歷程記錄(D)</li> <li>InPrivate 瀏覽(I)</li> <li>追蹤保護(K)</li> <li>ActiveX 篩選(X)</li> <li>修正連線問題(C)</li> <li>重新開啟上次的瀏覽工作階段(S)</li> <li>將網站新垍到 [開始] 功能表(M)</li> </ul> | Ctrl+Shift+Del<br>Ctrl+Shift+P | 證訊系統<br>基金債<br>詢作業 |
| <ul> <li>企業管理設定</li> <li>授權中心</li> <li>强設服務</li> </ul>                                                                  | 檢視下載(N)<br>快顧封鎖程式(P)<br>SmartScreen 篩選工具(T)<br>管理附加元件(A)                                                                                                    | Ctrl+J<br>►                    |                    |
| → =L-3家(型, #9)<br>力<br>援<br>省                                                                                           | 相容性檢視(V)<br>相容性檢視設定(B)                                                                                                    |                                |                    |
| <b></b> 透                                                                                                    | 訂開此摘要(F)<br>摘要授案(E)<br>Windows Update(U)                                                                                                    | Þ                              |                    |
|                                                                                                    | F12 開發人員工具(L)                                                                                                    |                                |                    |
|                                                                                                    | Lync Click to Call<br>OneNote Linked Notes<br>Send to OneNote                                                                                                    |                                |                    |
|                                                                                                    | 網際網路選項(O)                                                                                                    |                                |                    |

(2) 點選「內容」

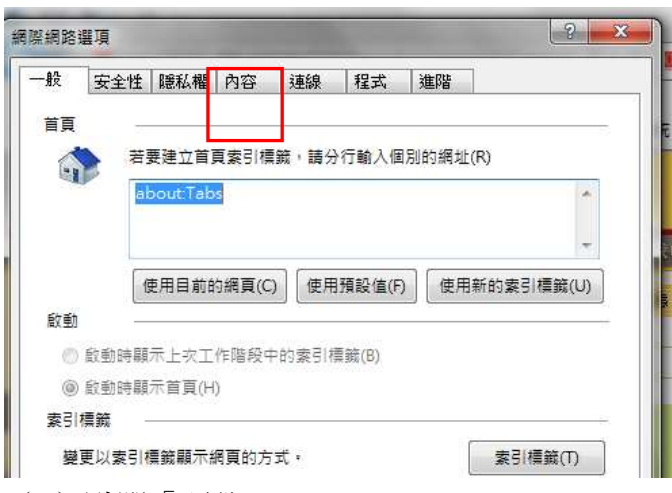

(3) 點選「憑證」

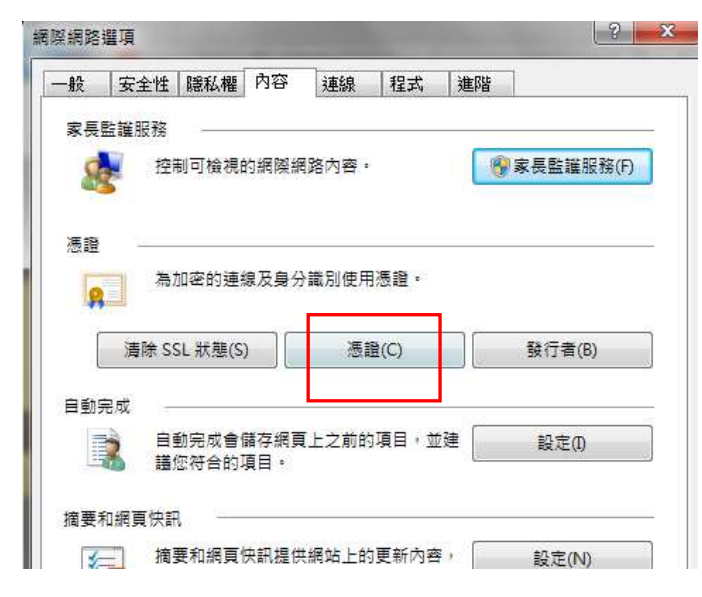

(4)即可看到該公司有效憑證編號及到期日

| 3/5                | 县他人        | 甲離徳                | : 超 授 催 単 位        | 又信任的州     | 必認證授權単位       | 又信任的發行者       |     |
|--------------------|------------|--------------------|--------------------|-----------|---------------|---------------|-----|
| 發給                 | ř.         |                    | 簽發者                |           | 到期日           | 好記的名稱         |     |
| 2199014001-00-02   |            | TaiCA Test         | TaiCA Test FXML CA |           | 2199014001-00 |               |     |
| 2199014001-00-02   |            | TaiCA Test FXML CA |                    | 4/11/2014 | 2199014001-00 |               |     |
| 2                  | 199014001- | -00-02             | TaiCA Test         | FXML CA   | 4/25/2014     | 2199014001-00 |     |
| 2199014001-00-02   |            | TaiCA Test         | FXML CA            | 4/25/2014 | 2199014001-00 |               |     |
| 🔄 2199014001-00-05 |            | TaiCA Test FXML CA |                    | 4/11/2014 | <無>           |               |     |
| - <u>-</u> 2       | 199014002- | -00-02             | TaiCA Test FXML CA |           | 4/4/2014      | <無>           | 1   |
| 2                  | 199023400  | -00-01             | TaiCA Test         | FXML CA   | 4/8/2015      | 《無》           |     |
| 2                  | 199023400- | -00-01             | TaiCA Test         | FXML CA   | 4/0/2015      | <無>           | -   |
| 匯入(<br>5證使<br>全部>  | ①…         | 匯出(E).             |                    | i(R)      |               | 進階            | i(A |